## Windows Media Player 9 のインストール

インターネットからの映像・音声の配信や CD 音楽などを楽しむためのソフトウェアの一つで ある Windows Media Player のバージョン 9 が使用可能になりました。

Windows Media Player は Windows に付属しているもので、最新版もインターネットから無料 でダウンロードできます。

以下に、例として Windows 98 SE におけるインストール手順を説明します。

- まず Windows Media Player 9 をインターネットからダウンロードするために、Internet Explorer (Web ブラウザー)を起動し、URL http://windowsmedia.com/9series/Download/download.asp を入力してダウンロードの Web ページを開きます。
- 2. 「Windows Media Player のすべてのバージョンを表示します」をクリックします。
- 3. お使いの Windows に適合したバージョンの Windows Media Player 9 シリーズ、例えば 「Windows Media Player 9 シリーズ(Windows 98 SE, ME, 2000 用)」の「Download Now」 ボタンをクリックします。
- 4. 「ファイルのダウンロード」ウィンドウにおいて「保存」ボタンをクリックします。
- 5. 「名前を付けて保存」ウィンドウにおいて、「保存する場所」と「ファイル名」を確認(本書では「保存する場所」は「マイドキュメント」として話を進めます。また、「ファイル名」は mpsetup.exe になっているはずです。ただし、通常は「mpsetup」と表示されます。)し、「保存」ボタンをクリックします。
- ダウンロード(保存)作業に入りますので、しばらく待ちます。画面の変化が止まり「ダウンロードの完了」のメッセージが表示されましたら「閉じる」ボタンをクリックします。
  Internet Explorer のウィンドウも閉じておきます。
- 7. 保存した場所(本書では「マイドキュメント」)を開き、ダウンロードしたファイル (「mpsetup.exe」ただし、通常は「mpsetup」と表示されます。)をダブルクリックすることによって起動します。
- 8. 「追加使用許諾契約書」が表示されますので確認の上、「同意する」ボタンをクリックします。
- 9. インストール作業に入りますので、しばらく待った後、「Windows Media Player 9 シリーズ へようこそ」の画面になりましたら「次へ」ボタンをクリックします。
- 10. 「プライバシーオプションの選択」の画面を確認の上、「次へ」ボタンをクリックします。
- 11. 「インストールオプションの変更」の画面を確認の上(もし変更したい項目があれば変更の 上)、「完了」ボタンをクリックします。
- 以上で Windows Media Player 9 のインストールが完了します。

Microsoft、Windows およびWindows Mediaは米国Microsoft Corporationの米国およびその他の国における登録商標または商標です。